Inscription en Master anticipée 10.02.2021

## Pour pouvoir s'inscrire à un cours bloc en tant qu'un étudiant IUR III :

- Vous devez vous inscrire en Master of Law anticipé pour le semestre suivant.
- Pour l'inscription au Master anticipé, veuillez, vous connecter via le portail MyUnifr (my.unifr.ch)
- Vous devez être inscrit aux examens IUR III pour la session d'examens qui précède le cours bloc.

## Comment vous inscrire au Master anticipé ? :

1. Dans MyUnifr, choisissez « ETUDES » - > » -> « études » - > « Cursus »

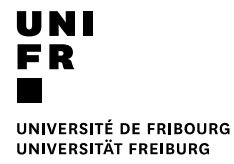

- 2. Sélectionnez le semestre qui correspond au cours bloc
- 3. Sélectionnez le bouton « Anticiper un Master »

|    | UNIVERSIT                                              | É DE FRIBOURG<br>ÄT FREIBURG |                       |
|----|--------------------------------------------------------|------------------------------|-----------------------|
| *  | ÉTUDES                                                 | ENSEIGNEMENT                 | RESSOURCES            |
| ŧ٠ | Études • Etudes • <u>Cursus</u>                        |                              |                       |
| j  | Mes cursus                                             |                              |                       |
|    | Semestre d'automne 2                                   | 01 Semestre de printen       | nps 201 <del>9</del>  |
|    | Voie(s) d'études                                       |                              | Anticiper un Master 🔐 |
|    | <b>Bachelor of Law</b><br>Bachelor<br>Faculté de droit |                              | Changer               |
|    | 180 Droit<br>ECTS Allemand<br>Branche ir               | nposée                       |                       |
|    | Etudes optionne                                        | lles                         | S'Inscrire            |
|    | Réseau BeNeFri                                         |                              | S'inscrire            |

- 4. Sous « Voie d'études », choisissez « Master of Law »
- 5. Sous « Programme d'études 1 », choisissez « Droit 90 [MA] » et dans « Langue d'enseignement », choisissez la langue de votre Master.
- 6. Cliquer sur la case à cocher « Je prends note... »
- 7. Cliquer sur le bouton « Envoyer la demande »

|     | ÉTUDES                                   | ENSEIGNEMENT                 | RESSOURCES                              |             |      |
|-----|------------------------------------------|------------------------------|-----------------------------------------|-------------|------|
| Étu | des • Etudes • <u>Cursus</u> • <u>Ir</u> | scription en Master ant      | icipé                                   |             |      |
| ns  | cription en M                            | aster anticipé               |                                         |             |      |
| Sem | nestre de printemps 20                   | 19                           |                                         |             |      |
|     | Voie d'études <b>*</b>                   | Master of Law                |                                         | ~           | 0    |
| Р   | rogramme d'études 1                      |                              |                                         |             |      |
|     | Programme d'études *                     | Droit 90 [MA]                |                                         | ~           | 0    |
|     | Langue d'enseignement *                  | Bilingue                     |                                         | ~           | 0    |
|     |                                          |                              |                                         |             |      |
|     | Remarque                                 |                              |                                         |             |      |
|     | Je prends note que, pour é               | tre effectifs, les changemei | nts souhaités doivent faire l'objet d'u | ne approbat | tion |

Le Décanat recevra la demande et la traitera dans les plus brefs délais.

NB : Cette demande peut être faite à tout moment. Le Décanat vous conseille de le faire dès inscription aux examens IUR III , afin que vous puissiez vous inscrire rapidement aux cours bloc.